- 1. Убедитесь, что роутер подключен к электричеству, а сетевой кабель СКТВ подключен в WAN порт роутера.
- 2. Подключитесь к Wi-Fi сети роутера (Имя сети и пароль указаны на обратной стороне роутера) или подключите ПК кабелем, который идет в комплекте, от любого порта LAN
- 3. Откройте браузер и перейдите по адресу <u>http://192.168.0.1</u>
- 4. Введите логин и пароль для входа в настройки роутера.

Логин и пароль по умолчанию:

admin

admin

5. В левой части выбираем пункт "Internet Setup", а в открывшемся в центральной части окне выбираем "Manual Internet Connection Setup":

| Product Page : DIR-320           | Firmware Version : 1.21                                                                                                  |                                                                                                    |                             |                      |                                                                                                    |
|----------------------------------|----------------------------------------------------------------------------------------------------|----------------------------------------------------------------------------------------------------|-----------------------------|----------------------|----------------------------------------------------------------------------------------------------|
| D-Lin                            | k                                                                                                    |                                                                                                    |                             |                      | $\prec$                                                                                                    |
| DIR-320                          | SETUP                                                                                                    | ADVANCED                                                                                                    | MAINTENANCE                 | STATUS               | HELP                                                                                                    |
| Internet Setup<br>Wireless Setup | INTERNET CONNECTION<br>If you are configuring the device for the first time, we recommend that you click on the Internet |                                                                                                    |                             |                      | Helpful Hints<br>• If you are new to<br>networking and have never<br>configured a router before,<br>click on Internet<br>Connection Setup |
| LAN Setup<br>Printer Setup       | configure the device set                                                                                                 |                                                                                                    |                             |                      |                                                                                                    |
| Time and Date                    | INTERNET CONNECTION SETUP WIZARD Wizard and the rou<br>guide you through                                                 |                                                                                                    |                             |                      | guide you through a few                                                                                                    |
| Parental Control Logout Internet | If you would like to utili<br>D-Link Systems Router                                                                      | simple steps to get your<br>network up and running.<br>• If you consider yourself<br>an advanced user and<br>have configured a router<br>before, click Manual<br>Internet Connection<br>Setup to input all the<br>settings manually. |                             |                      |                                                                                                    |
| Offline<br>Reboot                | Note: Before launching<br>Quick Installation Guide                                                                       |                                                                                                    |                             |                      |                                                                                                    |
|                                  | If you would like to con<br>on the button below.                                                                         | figure the Internet setting                                                                                                    | s of your new D-Link Router | manually, then click |                                                                                                    |

- В разделе «INTERNET CONNECTION TYPE» в поле «My Internet Connection is» выбираем «Russia PPPoE (Dual Access)». Далее, ставим галочку рядом с «Dynamic PPPoE».
- В полях «User Name», «Password» и «Retype Password» введите «Имя пользователя» и «Пароль» из договора с компанией СКТВ, повторите «Пароль».
- Нажмите кнопку "Save Settings":

| INTERNET CONNECTIO                                                      | INTERNET CONNECTION TYPE                      |  |  |  |  |  |
|-------------------------------------------------------------------------|-----------------------------------------------|--|--|--|--|--|
| Choose the mode to be used by the router to connect to the Internet.    |                                               |  |  |  |  |  |
| My Internet Connection is : Russia PPPoE (Dual Access) 🗸                |                                               |  |  |  |  |  |
| RUSSIA PPPOE (DUAL ACCESS)                                              |                                               |  |  |  |  |  |
| Enter the information provided by your Internet Service Provider (ISP). |                                               |  |  |  |  |  |
|                                                                         | Dynamic PPPoE     Static PPPoE                |  |  |  |  |  |
| User Name :                                                             | 12345-NIKS MPPE :                             |  |  |  |  |  |
| Password :                                                              | •••••                                         |  |  |  |  |  |
| Retype Password :                                                       | •••••                                         |  |  |  |  |  |
| Service Name :                                                          | (optional)                                    |  |  |  |  |  |
| IP Address :                                                            |                                               |  |  |  |  |  |
| MAC Address :                                                           | clone MAC Address                             |  |  |  |  |  |
|                                                                         | Receive DNS from ISP     O Enter DNS Manually |  |  |  |  |  |
| Primary DNS Address :                                                   |                                               |  |  |  |  |  |
| Secondary DNS Address : (optional)                                      |                                               |  |  |  |  |  |
| Maximum Idle Time :                                                     | 5 Minutes                                     |  |  |  |  |  |
| MTU: 1492                                                               |                                               |  |  |  |  |  |
| Connect mode select :                                                   |                                               |  |  |  |  |  |
| Manual Connect-on demand                                                |                                               |  |  |  |  |  |
| U U U U U U U U U U U U U U U U U U U                                   |                                               |  |  |  |  |  |
| WAN PHYSICAL SETTIN                                                     | G                                             |  |  |  |  |  |
|                                                                         | Dynamic IP      Static IP                     |  |  |  |  |  |
|                                                                         | IP Address :                                  |  |  |  |  |  |
|                                                                         | Subnet Mask :                                 |  |  |  |  |  |
|                                                                         | Gateway : (optional)                          |  |  |  |  |  |
| Primary                                                                 | DNS Address : (optional)                      |  |  |  |  |  |
| Secondary                                                               | DNS Address : (optional)                      |  |  |  |  |  |
| Save Settings Don't Save                                                | ettings                                       |  |  |  |  |  |

6. Выбираем пункт "Wireless Setup", а в открывшемся в центральной части окне выбираем "Manual Wireless Connection Setup":

| Product Page : DIR-32                                                                                                    | 0                                                                                                    |                                                                                                    |                                                                                                    |                                                                                        | Firmware Version: 1.21                                                                                                    |
|----------------------------------------------------------------------------------------------------|----------------------------------------------------------------------------------------------------|----------------------------------------------------------------------------------------------------|----------------------------------------------------------------------------------------------------|----------------------------------------------------------------------------------------|----------------------------------------------------------------------------------------------------|
| D-Lin                                                                                                    | k                                                                                                    |                                                                                                    |                                                                                                    |                                                                                        | $\prec$                                                                                                    |
| DIR-320                                                                                                    | SETUP                                                                                                    | ADVANCED                                                                                                    | MAINTENANCE                                                                                                    | STATUS                                                                                 | HELP                                                                                                    |
| DIR-320 Internet Setup Uireless Setup LAN Setup Printer Setup Time and Date Parental Control Logout Internet Offline Reboot | SETUP WIRELESS CONNECT There are 2 ways to setu Wizard or you can manu Please note that chan wireless clients and P WIRELESS CONNECT If you would like to utiliz D-Link Systems Wireless Note: Before launching Quick Installation Guide MANUAL WIRELESS If you would like to conf on the button below. | ADVANCED TION TION Ty your wireless connect ally configure the conner ges made in this sect CS. TION SETUP WIZA e our easy to use Web-I Router to the Internet, Wireless Conner the wizard, please make included in the package CONNECTION OP Igure the Internet settin Manual Wireless | MAINTENANCE<br>ion. You can use the Wireless<br>ction.<br>ion will also need to be du<br>and the based to be du<br>assed Wizard to assist you in<br>click on the button below.<br>ection Setup Wizard<br>sure you have followed all st<br>sure you have followed all st<br>sure you | s Connection Setup<br>uplicated on your<br>connecting your new<br>teps outlined in the | HELP<br>Helpful Hints<br>• If you are new to<br>wireless networking and<br>have never configured a<br>wireless router before,<br>click on Wireless<br>Connection Setup<br>Wizard and the router will<br>guide you through a few<br>simple steps to get your<br>wireless network up and<br>running.<br>• If you consider yourself<br>an advanced user and<br>have configured a wireless<br>router before, click<br>Manual Wireless<br>Connection Setup to<br>input all the settings<br>manually. |

- В поле «Wireless Network Name» введите название вашей будущей беспроводной сети или оставьте без изменений. Поставьте галочку в поле «Enable Auto Channel Selection».
- В поле «Network Key» введите пароль вашей будущей беспроводной сети или оставьте без изменений (минимум 8 символов).
- Нажмите кнопку "Save Settings":

| Internet Setup   | WIRELESS NETWORK                                                                                     |  |  |  |  |
|------------------|----------------------------------------------------------------------------------------------------|--|--|--|--|
| Wireless Setup   | Use this section to configure the wireless settings for your D-Link router. Please note that changes |  |  |  |  |
| LAN Setup        | made in this section may also need to be duplicated on your wireless client.                         |  |  |  |  |
| Printer Setup    | To protect your privacy you can configure wireless security features. This device supports three     |  |  |  |  |
| Time and Date    | wireless security modes including: WEP, WPA and WPA2.                                                |  |  |  |  |
| Parental Control | Save Settings Don't Save Settings                                                                    |  |  |  |  |
| Logout           |                                                                                                    |  |  |  |  |
|                  | WI-FI PROTECTED SETUP (ALSO CALLED WCN 2.0 IN WINDOWS VISTA)                                         |  |  |  |  |
| Internet         | Enable : 🔽                                                                                           |  |  |  |  |
| Offline          | Current PIN : 26896250                                                                               |  |  |  |  |
|                  | Generate New PIN Reset PIN to Default                                                                |  |  |  |  |
| Reboot           | Wi-Fi Protected Status : Enabled / Not Configured                                                    |  |  |  |  |
|                  | Reset to Unconfigured                                                                                |  |  |  |  |
|                  | Add Wireless Device with WPS                                                                         |  |  |  |  |
|                  |                                                                                                    |  |  |  |  |
|                  | WIRELESS NETWORK SETTINGS                                                                            |  |  |  |  |
|                  | Enable Wireless : 🔽                                                                                  |  |  |  |  |
|                  | Wireless Network Name : dlink (Also called the SSID)                                                 |  |  |  |  |
|                  | Enable Auto Channel Selection : 🔽                                                                    |  |  |  |  |
|                  | Wireless Channel : 6                                                                                 |  |  |  |  |
|                  | Transmission Rate : Best (automatic) 🗸 (Mbit/s)                                                      |  |  |  |  |
|                  | WMM Enable : (Wireless QoS)                                                                          |  |  |  |  |
|                  | Enable Hidden Wireless : 🗌 (Also called the SSID Broadcast)                                          |  |  |  |  |
|                  |                                                                                                    |  |  |  |  |
|                  | WIRELESS SECURITY MODE                                                                               |  |  |  |  |
|                  | Security Mode : Enable WPA/WPA2 Wireless Security (enhanced) V                                       |  |  |  |  |
| 1                |                                                                                                    |  |  |  |  |
|                  | WPA/WPA2                                                                                             |  |  |  |  |
|                  | WPA/WPA2 requires stations to use high grade encryption and authentication.                          |  |  |  |  |
|                  |                                                                                                    |  |  |  |  |
|                  | PSK / FAP : PSK V                                                                                    |  |  |  |  |
|                  | Network Key · 12345678                                                                               |  |  |  |  |
|                  | 18~03 ASCII (JE 04 HEX)                                                                              |  |  |  |  |
|                  | <u></u>                                                                                              |  |  |  |  |
|                  | Save Settings Don't Save Settings                                                                    |  |  |  |  |
|                  | Save Settings Don't Save Settings                                                                    |  |  |  |  |

Готово! Проверяйте подключение к интернету и подключайтесь к Wi-Fi!